HOW TO ENTER A MIDAS INCIDENT REPORT MIDAS RDE is found on SJHEN homepage and ZENworks

| Quick Links         Brand Templates & Guidelines         COVID-19 Resources                                                                                                    | Policies &<br>Procedures                                                                                                    | N Medication<br>Administration                                                                              | Midas RDE                                      | Microsoft<br>Edge<br>Sunquest<br>CLM P60II                                                                                                    | MIDAS<br>Event<br>Reporting<br>(Pt. &<br>Visitor)<br>TH ERP<br>Edge                      | ×                                                                        | <ol> <li>Click either app to get to<br/>the Event Report-<br/>Remote Data Entry<br/>page where you will<br/>choose the event type.</li> <li>Click the event type</li> </ol> |
|----------------------------------------------------------------------------------------------------|----------------------------------------------------------------------------------------------------|----------------------------------------------------------------------------------------------------|------------------------------------------------|----------------------------------------------------------------------------------------------------|------------------------------------------------------------------------------------------|--------------------------------------------------------------------------|----------------------------------------------------------------------------------------------------|
| Select the Facility a                                                                                                    | and Event Date                                                                                                    |                                                                                                    | <b>2.</b><br>•Ente                             | r <b>jnpl</b> for <b>Fac</b><br>fill with <b>NY-</b>                                                                                                 | ility then<br>St Josepl                                                                  | click T                                                                  | that best describes the<br>event that occurred.<br>ab. The Facility will auto-                                                                                              |
| Facility:<br>Event Date:<br>Affected Individual:                                                                                                    | Patient     Non-Patient                                                                                                    |                                                                                                    | •Ente                                          | r the <b>Event D</b><br>tient is direct<br>ck <b>Next</b><br>You have                                                                                | Date and c<br>tly or indir                                                               | hoose<br>ectly in                                                        | Patient (whether a pa-<br>nvolved) or <b>Non-Patient</b>                                                                                                    |
| Previous Next Timer is on the bottom left of the screen.  3.                                                                                                    |                                                                                                    |                                                                                                    |                                                |                                                                                                    |                                                                                          |                                                                          |                                                                                                    |
| Form: PATIENT CARE PROCESS EVENT Select a Patient and Encounter Lookup By:   Name  Number Facility: NY-St Josephs Health Last Name:                                                                                                    | Event Date: 5/1/2023                                                                                                    |                                                                                                    |                                                |                                                                                                    | •E<br>Lookup m                                                                           | inter th<br><b>rst nar</b><br>ay tak                                     | ne patient's <b>Last name</b> and<br><b>ne</b> then click <b>Lookup</b> . It<br>e a few seconds to load.                                                                    |
| Encounters       Patient Name     Birth Date     Encounters <blocked>     Inpa       <blocked>     Eme       <blocked>     Inpa       <blocked>     Eme       <blocked>     Eme       <blocked>     Eme</blocked></blocked></blocked></blocked></blocked></blocked> | ounter Type         Enc. Sta           atient         4/25/202           argency         4/24/202           atient         4/25/202           atient         4/25/202           atient         4/25/202           argency         4/17/202           argency         4/17/202                                                                                                    | rt Date Discharge D<br>3 5/4/2023<br>3 4/24/2023<br>3 4/17/2023<br>3 5/4/2023<br>3 4/17/2023<br>3 4/17/2023 | ate Location                                   | n                                                                                                    | OK<br>Cancel                                                                             | Click C                                                                  | )K                                                                                                    |
|                                                                                                    | PROCESS EVENT FORM  In of late turne and press Tab. Note: Clicking the ellipsis also based by the characterizer viscositi of the turny was are service to the turne are as a service and the turne are as a service and t | add for an violated for any same<br>a, and press that Table key.                                            | 4.<br>Exam<br>1. In<br>comr<br>durin<br>2. Pro | The <b>BOLD</b> fie<br><b>ples of clear an</b><br>reviewing the him<br>nunication and p<br>or surgery.<br>povider notification<br><b>CAN enter</b> A | Ids are rec<br>ad concise d<br>ospital cours<br>follow up re<br>on not receive<br>ANONYM | quired.<br>escription<br>se, I am<br>lated to<br>ved on c<br><b>10US</b> | ons:<br>concerned about the lack of<br>the complication experienced<br>ritical CMP lab result.<br><b>in the Entered by field</b>                                            |
| Once the <b>BOLD</b> fields are completed the <b>Submit</b> button will highlight, click <b>Submit</b> to complete your Midas entry.                                                                                                    |                                                                                                    |                                                                                                    |                                                |                                                                                                    |                                                                                          |                                                                          |                                                                                                    |